Log into Sona Systems (<u>http://floridatech.sona-systems.com</u>). If you do not have a Researcher account, see "Requesting a Researcher Account."

• If your study has been approved by the IRB, click on *Add New Study*.

| Florida Institute of Technology     Rep howins reasoning | Schoo | of Psychology Research Participation Syst | em<br>I I I I I I I I I I I I I I I I I I I |
|----------------------------------------------------------|-------|-------------------------------------------|---------------------------------------------|
| Add New Study                                            |       |                                           | My Profile Logout 🕩                         |
| My Studies                                               |       | Upcoming Appointments                     |                                             |
| View and edit your studies                               |       | 🛱 No Upcoming Appointments                |                                             |
| ✿ View, add or edit timeslots                            |       | Studies with Recent Activity              |                                             |
| ★ View uncredited timeslots                              | 0     | Research Methods Questionnaire 1          | March 24, 2015                              |
| All Studies                                              |       |                                           |                                             |
| View all studies available to participants               |       |                                           |                                             |
| Add New Study                                            |       |                                           |                                             |
|                                                          |       |                                           |                                             |

• Click on *Online External Study*, then click *continue*.

| A My Studies                                  | All Studies                                 | Add New Study                                                                                                    | My Profile Logout 🕒                                   |
|-----------------------------------------------|---------------------------------------------|----------------------------------------------------------------------------------------------------|-------------------------------------------------------|
|                                               |                                             |                                                                                                    | Emily Burch (Researche                                |
| Select study type                             |                                             |                                                                                                    |                                                       |
| To add a new study, y<br>type once you have a | ou must first selec<br>dded it, so please l | rt the type of study you would like to add as well as the compensation type. You may not change a stu<br>be sure to select the correct type of study now.                                                                  | udy nor the compensation to a different               |
| Standard Study                                |                                             | A study that is scheduled to take place at a specific place (i.e. not online). and where there is o will participate in.  Paid  Credit                                                                                     | only one part to the study that participants          |
| Two-Part Standard<br>Study                    |                                             | A study that is scheduled to take place at a specific place (i.e. not online) in two parts. The two<br>specified number of days apart, and a participant must sign up for both parts of the study at a<br>P aid<br>C redit | o parts may be scheduled to take place a<br>one time. |
| Online External Stud                          | iy                                          | An online study that is set up outside the system (i.e. on another website).  Paid Condit                                                                                                    |                                                       |

- Fill in the study's *name* (use something innocuous and not too enticing for students).
- If you want all Intro to Psychology students to participate, leave the *eligibility requirement* blank.

If you want only international students or only students who work full-time etc., write the requirement in the space.

- *Credits* to participants will be given as follows: 1 for each half hour. If your study lasts 31-60 minutes, participants will receive 2 credits.
- For most studies, leave the *Preparation* box blank. This is for studies where students may be required to bring something special or pre-read some material.
- The *Researcher* is the person conducting the study usually a graduate student or undergraduate research assistant.
- Select a *Principal Investigator* from the list. If you are a faculty member, it would be your name. If you are a graduate student or undergraduate honors student, it would be the professor's name you work under.
- You will need your five-digit IRB approval code and the IRB expiration date. Once your IRB expiration date rolls around, your study will be moved from the list of active studies to the list of inactive studies until you are granted a new IRB expiration date.
- Select "Yes" under *Active Study*, if you want to post time slots for your study.
- Leave the defaults to *none*, if you don't have pre-requisites, disqualifiers, or course restrictions.
- Leave *invitation codes* blank if you don't want participants to have to enter a password.

**IMPORTANT:** For any online study, while students can sign-up and connect to the study through Sona Systems, SONA SYSTEMS <u>CANNOT</u> TRACK PARTICIPATION – THIS IS THE RESEARCHER'S RESPONSIBILITY. You have the option of asking for identifying information (i.e., the participant's name) in your online survey and tracking participation that way. If you choose to ask for the participant's name, make sure this is something that you disclosed in your IRB forms. For Qualtrics studies, we recommend using the survey code feature:

To use the survey code feature:

• Include the following AT THE END of your Qualtrics URL: &id=%SURVEY\_CODE%

| Is this a web-based study? | Yes study is administered outside the system                                                                                                    |  |  |
|----------------------------|----------------------------------------------------------------------------------------------------|--|--|
| Study URL                  | http:/yourstudy.qualtrix.com&id=%SURVEY_CODE%                                                                                                    |  |  |
|                            | If the text %SURVEY_CODE% is included in the URL, the system will replace that with a unique code for the participant, to make it easier to identify who completed the study. |  |  |

- *Deadlines*: For online studies, this can be the very last day or hour participants can take your survey.
- You may sign up for automatic e-mail updates for sign-ups and cancellations, which means you don't have to sign in to Sona Systems to see whether someone has signed-up or cancelled. This comes in handy, since we promise participants to give credit within 24 hours. Most students participate once they have signed up; however, they are not required to and they can wait until the deadline that you set.
- You can assign specific researchers to specific timeslots if necessary, but generally you can leave this box checked as "No."
- Only in very rare circumstances would you want to allow a student to participate in your study more than once; leave "No" checked.
- Click Add This Study.
- NOTE: You are NOT finished yet. A different page will come up.

| Study<br>Type | Web Study<br>This is an online study. Participants are not given<br>the study URL until after they sign up.                                                                                                    |                                   |                                       |
|---------------|----------------------------------------------------------------------------------------------------|-----------------------------------|---------------------------------------|
| Study         | Not visible to participants: Not Approved                                                                                                    | Additional Study Information      |                                       |
| Status        | Send Request                                                                                                    | Participant Sign-Up Deadline      | 24 hours before the study is to occur |
|               | Inactive study: Does not appear on list of available studies<br>Online (web) study: Administered outside the system                                                                                                    | Participant Cancellation Deadline | 24 hours before the study is to occur |
| Duration      | 30 minutes                                                                                                    | IRB Approval Code                 | 15-003 (expires March 25, 2015)       |
| Credits       | 1 Credits                                                                                                    |                                   |                                       |
| Website       | C View Study Website                                                                                                    | Researcher Information            |                                       |
|               | 떒 Sample Link with Embedded ID Code                                                                                                    | Researcher                        | Emily Burch                           |
|               | QuestionPro Automatic Redirect URL                                                                                                    |                                   |                                       |
|               | https://floridatech.sona-systems.com/webstudy_credit.aspx?e                                                                                                    | Principal Investigator            | Travis Conradt 🛛 🐱                    |
|               | Completion URL:                                                                                                    |                                   |                                       |
|               | https://floridatech.sona-systems.com/webstudy_credit.aspx?u                                                                                                    |                                   |                                       |
|               | (client-side)                                                                                                    |                                   |                                       |
|               | Instructions                                                                                                    |                                   |                                       |
|               | You can also configure it so that participants receive credit in the<br>system immediately after finishing the survey. If you are using<br>QuestionPro, add zeustomI=XSURVEY_CODE% to the end of the<br>UBL to mediate use of the forth. |                                   |                                       |

• Preview your study website: *View Study Website* 

- Click *Send a Request*. The administrator will be notified and will decide whether to approve your study within 24 hours.
- You will receive a notification.
- Now you can add timeslots. See "Posting Timeslots for an Online Study."